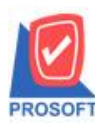

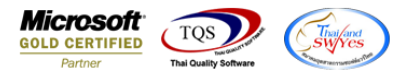

## ระบบ Job Cost

รายงานเบิกใช้วัตถุดิบหากทำการ Export ข้อมูลเป็นไฟล์ Excel เพิ่มแสดง Column รหัสสินค้า ชื่อสินค้า และ

ชื่อ Job

1.เข้าที่ระบบ Job Cost > JC Reports > เบิกใช้วัตถุดิบ

| 🛉 Prosoft WINSpeed : บริษัท ตัวอย่าง จำกัด <สำนักงานใหญ่>                                                                                                    |                                                                                                    |
|----------------------------------------------------------------------------------------------------|----------------------------------------------------------------------------------------------------|
| File Tools Help                                                                                                    |                                                                                                    |
| ] 🖁 🗔 🛗 🛗 👹   ∞. 🕹   🗘   ☴   🏭 🖽 ?   U  <br>Prosoft                                                                                                    |                                                                                                    |
| WINSpeed                                                                                                    |                                                                                                    |
| B → Enterprise Manager<br>Accounts Payable<br>→ Accounts Receivable<br>→ Budget Control                                                                                                    | Database : wins Server : J-PC\SUL2008<br>Branch : สำนักงานใหญ่<br>Login : 1<br>Version: 10.0.0960 Build on 2019-09-02 08:30 |
| Budget Lontrol         Cheque and Bank.         Financial Management         General Ledger         Inventory Control         Inventory Control         Heater of Credit         Purchase Order         Sales Order         Financial Management         Value Added Tax         Inquiry         Company Manager         Company Manager         Job Cost         Job Cost |                                                                                                    |
| Ready                                                                                                    |                                                                                                    |

## 2.กำหนด Report Options เรียงตามวันที่เอกสาร จากนั้น Click > OK

| Report Options      | เรียงตามวันที่เอกสาร 🗨              |
|---------------------|-------------------------------------|
| Date Options        | Today 💌                             |
| จากวันที่เอกสาร     | 25/03/2562 🧰 តឹ៖ 25/03/2562 🧮       |
| จากเลขที่เอกสาร     | JCI6203-00001 🗨 ຄຶง JCI6203-00001 💌 |
| จากเลขที่ใบสิ่งผลิต | 🔽 ถึง 🔽                             |
| จากรศัส Job         | 🗸 ถึง 🗸                             |
| จากรหัสสินค้า       | 🔽 ถึง 💌                             |
| จากรหัสงาน          | 🔽 ถึง 🔽                             |
|                     |                                     |

10

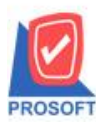

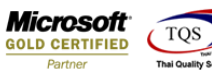

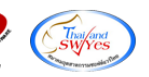

## 3.ทำการ Click >> Excel 🔀

| - [รายงานเบิกใช้วัตถุดิบ     | ป - เรียงตาม         | งวันที่เอกสาร]   | and a second second sec |           |
|------------------------------|----------------------|------------------|----------------------------------------------------------------------------------------------------|-----------|
| Report Tool View             | Window               | Help             |                                                                                                    |           |
| 🕻 🔬 🍜 喀 🔽 📓                  | 1 🔞 🔳                | 🔤 🗓 📲 📣 🐹        | 철 🕪 💠 📣 🖥 🚍 🔟 🗖 🗙 Resize: 100% 🔽 Zoom: 100% 🔽                                                                                                    |           |
|                              |                      |                  |                                                                                                    |           |
|                              |                      |                  | มรีนัพ ตัวอย่าง มากัด                                                                                                    |           |
|                              |                      |                  | รายงานเปิกใช้วัดกลิ่ม - เรียงตามวันที่เอกศาร                                                                                                    |           |
|                              |                      | 222              | งนี้เวลสาร - เปลา เหลา ถึง - เปลาสาร การรอง (ค.ศ. 19                                                                                                    |           |
|                              |                      | 1001             | Select Cite     Select Cite     Select Ci      |           |
| พิมพ์วันที่: 04 กันยายน 2562 | 1 <b>วลา</b> : 11:58 |                  |                                                                                                    | หน้า 171  |
| วันที่เอกสาร เอง             | ดเพื่อออาร           | เองเที่ในสังผลิต | Save in: 🕌 ps_report 🗾 🖛 🗈 🚔 🔠 🔻                                                                                                    |           |
| รทัสวัตถุดิบ                 | oniona i s           | ชื่อวัตถุดิบ     | Name Date modified จำนวน ด้นทนงหน่วย                                                                                                    | จำนวนเงิน |
| 25/03/2562 JC                | CI6203-00001         | JCSF6203-00001   | 🖏 รายงานจัดอันดับขอดขายสินด้า (จัดอันดับตามขอด 15/5/2562 16:18 😑                                                                                                    |           |
| DM-002                       |                      | น้ำตาล           | นิสายงานใบขอขือ - เรียงตามวันที่เอกสาร (แบบแจก 30/7/2562 14:54 100 12.0000                                                                                                    | 1,200.00  |
| DM-004                       |                      | ผักกาคสด         | นื่งรายงานไปเสนอราคา - เรียงตามวันทีเอกสาร (แบ 26/8/2562 9:09<br>17/4/2562 0.01 20 13.0000                                                                                                    | 260.00    |
| DM-005                       |                      | เกลือ            | ผล รายงาน เบอนุมตสงชอทรบของแลว - เรียงตามวนท 1//4/202 9:31 № 500 (10 3.0000)                                                                                                    | 30.00     |
| DM-006                       |                      | ผงปรุงรส         |                                                                                                    | 100.00    |
| DM-007                       |                      | วัตถุกันเสีย     | 30 15.0000                                                                                                    | 450.00    |
| รวม                          | 5                    | รายการ           | File name: รายงานเยก เชวตภุดข - เรยงตามวนทเอกสาร Save 165                                                                                                    | 2,040.00  |
| รวมประจำวัน                  | 1                    | รายการ           | Save as type: Excel Files (*.csv) Cancel 165                                                                                                    | 2,040.00  |
| รวมทั้งสิ้น                  | 1                    | รายการ           | รวมทงสน 165                                                                                                    | 2,040.00  |
|                              |                      |                  |                                                                                                    |           |

|   | í N      | 0        | P      | Q        | R          | S        | Т      | U          | V        | W          | ×           | Y         | Z         | AA        | AB        | AC        | AD       | AE        | AF          | - |
|---|----------|----------|--------|----------|------------|----------|--------|------------|----------|------------|-------------|-----------|-----------|-----------|-----------|-----------|----------|-----------|-------------|---|
| 1 | LocaCode | InveCode | listno | Goodqty2 | GoodPrice: | GoodAmnt | qtydec | unitamntde | MainGood | ( MainGood | l MainGoodl | MainGood( | GoodCostA | GoodCostF | JobName   | JobNameEn | GoodCode | GoodName  | GoodNameEng |   |
| 2 | 1        | 1        | 1      | . 100    | ) 12       | 1200     | 0      | 4          | ກິໂລກຈັນ | กิโลกรัม   | Kilogram    | 100       | 0         | 0         | โครงการ A |           | FG-002   | ผักกาดตอง |             |   |
| 3 | 1        | 1        | 2      | 20       | ) 13       | 260      | 0      | 4          | กิโลกรัม | กิโลกรัม   | Kilogram    | 20        | 0         | 0         | โครงการ A |           | FG-002   | ผักกาดดอง |             |   |
| 4 | 1        | 1        | 3      | 10       | ) 3        | 30       | 0      | 4          | กิโลกรัม | กิโลกรัม   | Kilogram    | 10        | 0         | 0         | โครงการ A |           | FG-002   | ผักกาดตอง |             |   |
| 5 | 1        | 1        | 4      | 5        | 5 20       | 100      | 0      | 4          | กิโลกรัม | กิโลกรัม   | Kilogram    | 5         | 0         | 0         | โครงการ A |           | FG-002   | ผักกาดดอง |             |   |
| 6 | 1        | 1        | 5      | 30       | ) 15       | 450      | 0      | 4          | กิโลกรัม | กิโลกรัม   | Kilogram    | 30        | 0         | 0         | โครงการ A |           | FG-002   | ผักกาดตอง |             |   |
|   |          |          |        |          |            |          |        |            |          |            |             |           |           |           |           |           |          |           |             |   |

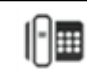